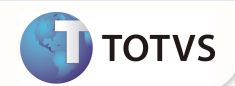

# Geração de pagamento no ato para créditos do beneficiário

| Produto           | : | Microsiga Protheus <sup>®</sup> - Plano de Saúde - 1 | Microsiga Protheus® - Plano de Saúde - 11.5 |   |                   |  |  |  |
|-------------------|---|------------------------------------------------------|---------------------------------------------|---|-------------------|--|--|--|
| Chamado/Requisito | : | 001770                                               | Data da publicação                          | : | 07/08/14          |  |  |  |
| País(es)          | : | Brasil                                               | Banco(s) de Dados                           | : | Todos Relacionais |  |  |  |

### Importante

Esta melhoria depende de execução do update de base UPDPLS7X, conforme Procedimentos para Implementação.

Implementada melhoria na rotina de Débito/Crédito (PLSA756) para gerar títulos no ato do lançamento de um registro de Crédito.

Esta melhoria tem como objetivo permitir à operadora realizar devoluções em espécie para seus beneficiários e gerar títulos a pagar no ato, eliminando a necessidade da geração de crédito para desconto na mensalidade do mesmo.

Para atender essa necessidade, foi criado um campo chamado **Paga no Ato?** (BSQ\_COBATO) no cadastro de **Débito/Crédito** para permitir ao usuário do sistema decidir por pagar o crédito no ato da geração.

No processo desenvolvido para esta melhoria, apenas lançamentos de créditos podem gerar títulos. Desta forma, só será permitido selecionar a opção **Sim** no campo **Paga no Ato?** se o conteúdo do campo **Tipo** (BSQ\_TIPO) for igual a crédito.

Ao informar **SIM** no campo **Paga no Ato?**, o sistema irá realizar uma série de verificações para assegurar que o processo poderá ser executado. São elas:

- O campo Tipo (BSQ\_TIPO) precisa ser obrigatoriamente igual crédito;
- O campo Matrícula (BSQ\_USUARI) precisa ser preenchido obrigatoriamente;
- O usuário informado precisa ter o seu nível de cobrança definido na família;
- A família do usuário precisa ter um fornecedor cadastrado.

É necessário criar o parâmetro MV\_PLDBSE1 e configurá-lo com o conteúdo "0". Feito isso, o sistema estará habilitado para gerar um título a pagar para a transação de Pagamento no Ato de Créditos ao beneficiário.

É necessário criar também o parâmetro MV\_PLSPFDB e configurá-lo com o prefixo que será utilizado para gerar o título no contas a pagar.

O prefixo definido no parâmetro MV\_PLSPFDB deverá ser criado na tabela SX5, chave 00, informando o numero inicial do titulo.

**PROCEDIMENTOS PARA IMPLEMENTAÇÃO** 

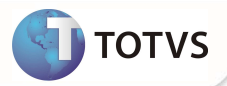

Para viabilizar essa melhoria, é necessário aplicar o pacote de atualizações (Patch) deste chamado.

## Importante

Antes de executar o compatibilizador UPDPLS7X é imprescindível:

- a) Realizar o *backup* da base de dados do produto que será executado o compatibilizador (diretório **\PROTHEUS11\_DATA\ DATA\ DATA** e dos dicionários de dados **SXs** (diretório **PROTHEUS11\_DATA\ SYSTEM.**
- b) Os diretórios acima mencionados correspondem à **instalação padrão** do Protheus<sup>®</sup>, portanto, devem ser alterados conforme o produto instalado na empresa.
- c) Essa rotina deve ser executada em modo exclusivo, ou seja, nenhum usuário deve estar utilizando o sistema.
- d) Se os dicionários de dados possuírem índices personalizados (criados pelo usuário), antes de executar o compatibilizador, certifique-se de que estão identificados pelo *nickname*. Caso o compatibilizador necessite criar índices, irá adicioná-los a partir da ordem original instalada pelo Protheus®, o que poderá sobrescrever índices personalizados, caso não estejam identificados pelo *nickname*.
- e) O compatibilizador deve ser executado com a Integridade Referencial desativada\*.

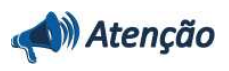

O procedimento a seguir deve ser realizado por um profissional qualificado como Administrador de Banco de Dados (DBA) ou equivalente!

<u>A ativação indevida da Integridade Referencial pode alterar drasticamente o relacionamento entre tabelas no</u> banco de dados. Portanto, antes de utilizá-la, observe atentamente os procedimentos a seguir:

- No Configurador (SIGACFG), veja se a empresa utiliza Integridade Referencial, selecionando a opção Integridade/Verificação (APCFG60A).
- iii. Se não há Integridade Referencial ativa, são relacionadas em uma nova janela todas as empresas e filiais cadastradas para o sistema e nenhuma delas estará selecionada. Neste caso, E SOMENTE NESTE, não é necessário qualquer outro procedimento de ativação ou desativação de integridade, basta finalizar a verificação e aplicar normalmente o compatibilizador, conforme instruções.
- iii. Se há Integridade Referencial ativa em todas as empresas e filiais, é exibida uma mensagem na janela Verificação de relacionamento entre tabelas. Confirme a mensagem para que a verificação seja concluída, ou;
- iv. Se há Integridade Referencial ativa em uma ou mais empresas, que não na sua totalidade, são relacionadas em uma nova janela todas as empresas e filiais cadastradas para o sistema e, somente, a(s) que possui(em) integridade estará(rão) selecionada(s). Anote qual(is) empresa(s) e/ou filial(is) possui(em) a integridade ativada e reserve esta anotação para posterior consulta na reativação (ou ainda, contate nosso Help Desk Framework para informações quanto a um arquivo que contém essa informação).
- v. Nestes casos descritos nos itens iii ou iv, E SOMENTE NESTES CASOS, é necessário desativar tal integridade, selecionando a opção Integridade/Desativar (APCFG60D).
- vi. Quando desativada a Integridade Referencial, execute o compatibilizador, conforme instruções.
- vii. Aplicado o compatibilizador, a Integridade Referencial deve ser reativada, SE E SOMENTE SE tiver sido desativada, através da opção Integridade/Ativar (APCFG60). Para isso, tenha em mãos as informações da(s) empresa(s) e/ou filial(is) que possuía(m) ativação da integridade, selecione-a(s) novamente e confirme a ativação.

Contate o Help Desk Framework EM CASO DE DÚVIDAS!

2

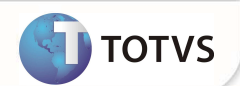

1. Em Microsiga Protheus<sup>®</sup> Smart Client, digite U\_ UPDPLS7X no campo Programa Inicial.

### Importante

Para a devida atualização do dicionário de dados, certifique-se que a data do compatibilizador seja igual ou superior a 15 / 03 / 2014.

- 2. Clique em **Ok** para continuar.
- 3. Após a confirmação é exibida uma tela para a seleção da empresa em que o dicionário de dados será modificado. Selecione a empresa desejada e confirme.
- 4. Ao confirmar é exibida uma mensagem de advertência sobre o *backup* e a necessidade de sua execução em **modo** exclusivo.

Confirme para dar início ao processamento. O primeiro passo da execução é a preparação dos arquivos, conforme mensagem explicativa apresentada na tela.

- 5. Em seguida, é exibida a janela **Atualização concluída** com o histórico (*log*) de todas as atualizações processadas. Nesse *log* de atualização são apresentados somente os campos atualizados pelo programa. O compatibilizador cria os campos que ainda não existem no dicionário de dados.
- 6. Clique em Gravar para salvar o histórico (log) apresentado.
- 7. Clique em **Ok** para encerrar o processamento.

### ATUALIZAÇÕES DO COMPATIBILIZADOR

- 1. Criação de Campos no arquivo SX3 Campos:
  - Tabela BSQ -: Procedimentos Incomp. X Dente.

| Campo       | BSQ_COBATO                            |
|-------------|---------------------------------------|
| Тіро        | Caractere                             |
| Tamanho     | 1                                     |
| Decimal     | 0                                     |
| Formato     | @!                                    |
| Título      | Paga no Ato?                          |
| Descrição   | Paga no Ato ?                         |
| Usado       | Sim                                   |
| Obrigatório | Não                                   |
| Browse      | Não                                   |
| Ordem       | 66                                    |
| Help        | Indica se deverá gerar título no ato. |

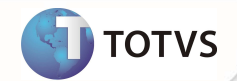

| Opções       | 0=Nao;1=Sim                                |
|--------------|--------------------------------------------|
| Validação    | PLS756Vld()                                |
|              |                                            |
|              |                                            |
| Сатро        | BSQ_RECPAG                                 |
| Тіро         | Caracter                                   |
| Tamanho      | 1                                          |
| Decimal      | 0                                          |
| Formato      | @!                                         |
| Título       | Pagar ou receber?                          |
| Descrição    | Pagar ou receber?                          |
| Usado        | Sim                                        |
| Obrigatório  | Não                                        |
| Browse       | Não                                        |
| Opções       | 1=A receber;2=A pagar                      |
| Val. Sistema |                                            |
| Ordem        | 67                                         |
| Help         | Indica se o título é a pagar ou a receber. |

• BM1 – Composição da cobrança

Δ

| Campo       | BM1_RECPAG                                 |
|-------------|--------------------------------------------|
| Тіро        | Caractere                                  |
| Tamanho     | 1                                          |
| Decimal     | 0                                          |
| Formato     | @!                                         |
| Título      | Pagar ou receber?                          |
| Descrição   | Pagar ou receber?                          |
| Usado       | Sim                                        |
| Obrigatório | Não                                        |
| Browse      | Não                                        |
| Ordem       | 68                                         |
| Help        | Indica se o título é a pagar ou a receber. |

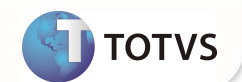

1. No Configurador (SIGACFG) acesse Ambientes/Cadastros/Parâmetros (CFGX017). Configure o(s) parâmetro(s) a seguir:

| Noma da variável | MV_PLSDBSE1                                                           |
|------------------|-----------------------------------------------------------------------|
| Тіро             | Caractere                                                             |
| Descrição        | Determina se o titulo titulo deverá ser uma NCC ou um Titulo a pagar. |
| Valor padrão     | 0                                                                     |
|                  |                                                                       |
| Noma da variável | MV_PLSPFDB                                                            |
| Тіро             | Caractere                                                             |
| Descrição        | Indica qual o código do prefixo do título a pagar                     |
| Valor padrão     | "PDB"                                                                 |

#### **PROCEDIMENTOS PARA UTILIZÇÃO**

Geração de Título a Pagar para o lançamento de crédito.

- 1. Crie e configure um fornecedor no cadastro de Família/Usuário.
- 2. No Plano de Saúde (SIGAPLS) acesse Atualizações/Contrato/Família- Família/Usuário (PLSA174).
- 3. Localize a família/usuário que deseja.
- 4. Clique em Alterar.
- 5. Acesse o folder Cobrança e preencha o campo Fornecedor (BA3\_CODFOR).

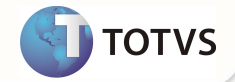

| OTVS 2011 Série T<br>amilias/Usuarios - F                 | n<br>Pessoa Juridi  | ca                      | _                          |                                            |                    |                      | -                   | -   |                        |     |   |
|-----------------------------------------------------------|---------------------|-------------------------|----------------------------|--------------------------------------------|--------------------|----------------------|---------------------|-----|------------------------|-----|---|
| atricula<br>01-0002-000003                                | A MEDICINA DE GRUPO | Nor<br>00 - F           | ne Usuarios<br>FABIO NEVES |                                            |                    |                      |                     |     |                        |     |   |
| Familia <f4></f4>                                         |                     |                         |                            | Us                                         | uario(s) <f5></f5> |                      |                     |     |                        |     |   |
| dos do Contrato Opcional Forma de Cobranca Taxa de Adesão |                     | Historico Opcional      | Financeiro                 | Historico Bloqueio da Familia Historico Co |                    | Cobranca Carteirinha | Gratuidade Cobertur |     | Histórico Parcelamento |     |   |
| Dados Cadastr                                             | ais                 | D <u>a</u> dos do Plano | A <u>n</u> s               | 9                                          | omercial           | Cobranca             |                     | Log | Outros                 | 8   |   |
| Cb.Neste Ni?                                              | ]                   | Dia Vencto<br>10        | <b>1</b> .0                | Cód.<br>0000                               | Cliente<br>101 🔎   |                      | Loja<br>01          |     |                        |     |   |
| Nome Cliente                                              |                     |                         |                            | Natur                                      | eza                | 0                    | Fornecedor          |     | Loja                   | 1   |   |
| MARIA VII ORIA NE                                         | :VES                |                         |                            | PLS                                        |                    | d'                   | 000050              |     | 01                     | 1   |   |
| Nome Forn.                                                |                     |                         |                            | Local                                      | Cobr.              |                      |                     |     | Сер                    |     | 0 |
|                                                           |                     |                         |                            | Clien                                      | te                 |                      |                     | M   | 8/52400                | 0   |   |
| Endereço                                                  |                     |                         |                            | Núme                                       | ro                 |                      | Complemento         |     |                        |     |   |
| RUADA PONTE, 13                                           | 20                  |                         |                            |                                            | 5. 00m             |                      |                     |     |                        | 10  |   |
| Bairro                                                    |                     |                         |                            | Cód.I                                      | funicip.           |                      | Cidade              |     |                        |     |   |
| PONTE ALTA                                                |                     |                         |                            |                                            | <i>"</i>           |                      | ROBERTO SILVE       | IRA |                        |     |   |
| Estado                                                    |                     | Inf.Cob.                |                            | In f. Gr                                   | u-Cob.             |                      | Ano/Mês Mov.        |     | Outros La              | ал. |   |
| PR                                                        |                     | Sim                     | *                          | Nao                                        | ×                  |                      | 2010-01             |     | Nao                    | *   |   |
| Blog.Fatur.?                                              |                     | Código RD               | A                          | Lanc                                       | Debto              |                      | Forma Pagto         |     | Banco Cli              | i.  |   |
|                                                           | ]                   |                         | P                          |                                            | P                  |                      | P                   |     |                        |     |   |
| Agência Cli.                                              |                     | Conta Cli.              |                            | Banc                                       | o Oper.            |                      | Agência Ope.        |     | Conta Op               | e.  |   |
|                                                           |                     |                         |                            |                                            | P                  |                      |                     |     | 1                      |     |   |
| Parcela?                                                  |                     | Dias Inadir             | np                         | Tipo S                                     | Saida              |                      | Produto ERP         |     |                        |     |   |
|                                                           | 1                   | 0                       | 182                        | 2.65                                       | 0                  |                      |                     |     |                        |     | 0 |

#### 1. No Plano de Saúde (SIGAPLS) acesse Atualizações/Faturamento/Débito/Crédito (PLSA756).

- 2. Clique em Incluir.
- 3. Preencha os campos de modo a termos um lançamento de Crédito.
- 4. Informe o campo de Paga no Ato? Com Sim.

| etalhes                |                             |              |              |              |
|------------------------|-----------------------------|--------------|--------------|--------------|
| Debito/Credito         | 5 5 5 M 1                   |              | ·····        |              |
|                        |                             |              |              |              |
| Dbservacao             |                             | Guia         |              |              |
| Tipo Servico           |                             | Incide IR    | Reg Calc IR  |              |
| Ato Auxiliar           |                             |              |              |              |
| ncide ISS              | Reg Calc ISS                |              | Inc. Cofins  |              |
|                        |                             | 1000000      |              |              |
| Reg Calc Cot           |                             | Incide PIS   | Reg Calc PIS |              |
| Incide CSLL            | Rg Calc CSLL                |              | Incide INSS  |              |
|                        |                             |              |              |              |
| Bas In Gd Ri           |                             | Bas In Pg Ri |              | T.Pessoa RDA |
| Electricity            |                             | Conta Contab |              | Lota Barco   |
| in toutour             |                             |              | P            |              |
| Tipo Parcel.           | Blog. Cob?                  | Tab.OriLanc  | Paga no Ato? | Pagar ou Rec |
|                        | *                           |              | Sim 💌        | ra no ato?   |
| no Base Mes Base Valor | Sequencial Parcela          |              |              |              |
| 14 03                  | 100,00 AUTO 01<br>0.00 AUTO |              |              |              |
|                        |                             |              |              |              |
|                        |                             |              |              |              |
|                        |                             |              |              |              |

5. Se todas as validações descritas acima foram contempladas, o sistema irá solicitar uma confirmação para gerar o titulo.

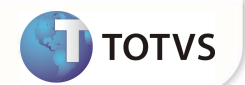

| talhes                 |                           |               |            |          |              |                  |                               |                          |              |          |            |       |             | 1 |
|------------------------|---------------------------|---------------|------------|----------|--------------|------------------|-------------------------------|--------------------------|--------------|----------|------------|-------|-------------|---|
| equencial              | •                         | Operadora     | Empresa    | Contrato |              | Versao           | SubContrato                   | Versao                   | Ano Base     | Mes Base | Lancamento | Valor | 0,00 🧇      |   |
| 10                     |                           | Prefixo       | No. Titulo |          | Parcela Tipo | Pref. C          | Drigem Tit. Origem            |                          | Parc. Origem |          |            |       |             | 2 |
| oitos/Creditos pa      | ra Composid               | icao Cobranca |            |          |              |                  |                               |                          |              |          |            |       |             | i |
| calizar <u>Filtrar</u> | Imprimir                  | Configurar    |            |          |              |                  | Sequencial + Matricula        | a + Ano Base + Mi        | es Base 🔻    |          |            | Pesqu | isar Normal |   |
|                        | <ul> <li>Seque</li> </ul> | iencial       | Operadora  | Empresa  | Contrato     | Versao           | SubContrato                   | Versao                   | Ano Base     | Mes Base | Lancame    | ento  | Valor       | L |
|                        |                           |               |            |          | TOTVS        | _                |                               | _                        | _            |          |            |       |             | Ĺ |
|                        |                           |               |            |          |              | )eseja realmente | s gerar o título a pagar paro | a o lançamento de<br>Sim | crédito ?    |          |            |       |             |   |
|                        |                           |               | 1          |          |              | Deseja realmente | e gerar o título a pagar paro | a o lançamento de        | crédio ?     |          |            |       |             |   |

6. Após a confirmação, o sistema irá solicitar a data de vencimento do título que será gerado.

| Detalhes                 |                   |                |          |                                |         |                    |                      |              |                |            |       |                 | 5           |
|--------------------------|-------------------|----------------|----------|--------------------------------|---------|--------------------|----------------------|--------------|----------------|------------|-------|-----------------|-------------|
| Sequencial               | Operadora         | Empresa        | Contrato |                                | Versao  | SubContrato        | Versao               | Ano Base     | Mes Base       | ancamento  | Valor | 0,00            | •           |
| Tipo                     | Pret              | ixo No. Titulo |          | Parcela Tipo                   | Pref. C | Irigem Tit. Orig   | em                   | Parc. Origem |                |            |       |                 |             |
| Debitos/Creditos para    | a Composicao Cobr | anca           |          |                                |         |                    |                      |              |                |            |       |                 |             |
| Localizar <u>Filtrar</u> | Imprimir Config   | urar           |          |                                |         | Sequencial + Matri | cula + Ano Base + Me | es Base 💌    |                |            | Pe    | squisar Norma   | il 💌        |
|                          |                   |                |          | Parametros     Data de Vencime | into    | 01/03/2014         |                      | × •          |                |            |       |                 |             |
| • [                      |                   | m              |          | _                              |         |                    |                      | A            | Iterar Incluir | Visualizar | Sair  | Ações Relaciona | •<br>•<br>• |
|                          |                   |                |          |                                |         |                    |                      |              |                |            |       |                 |             |

7. Ao confirmar a data, o sistema irá gerar o titulo e apresentar o numero dele em tela.

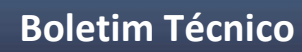

| , otanioo               |                                |            |          |               |               |                       |                   |              |          |            |       |              |   |
|-------------------------|--------------------------------|------------|----------|---------------|---------------|-----------------------|-------------------|--------------|----------|------------|-------|--------------|---|
| Sequencial              | Operadora                      | Empresa    | Contrato |               | Versao S      | ubContrato            | Versao            | Ano Base     | Mes Base | Lancamento | Valor | 0,00 🥪       |   |
| Гіро                    | Prefix                         | No. Titulo |          | Parcela Ti    | po Pref. Ori  | gem Tit. Origem       |                   | Parc. Origem |          |            |       |              |   |
| ebitos/Creditos p       | oara Composicao Cobran         | ca         |          |               |               |                       |                   |              |          |            |       |              |   |
| ocalizar <u>Filtrar</u> | Imprimir Configura             | r          |          |               |               | Sequencial + Matricul | a + Ano Base + Me | s Base 💌     |          |            | Peso  | uisar Normal |   |
|                         | <ul> <li>Sequencial</li> </ul> | Operadora  | Empresa  | Contrato      | Versao        | SubContrato           | versao            | Ano Base     | Mes bas  | e Lanca    | mento | Valor        |   |
|                         |                                |            |          | Usuario       | FABIO NEVES   | )                     |                   |              |          |            |       |              |   |
|                         |                                |            |          | Titulo Gerado | PD800000001DP |                       |                   |              |          |            |       |              |   |
|                         |                                |            |          | 1             |               |                       |                   |              |          |            |       |              |   |
|                         |                                |            |          |               |               |                       |                   |              |          |            |       |              |   |
|                         |                                |            |          |               |               |                       |                   |              |          |            |       |              |   |
|                         |                                |            |          |               |               |                       |                   |              |          |            |       |              |   |
| <u>[</u>                |                                | m          |          |               |               |                       |                   |              |          |            |       |              | Þ |

### INFORMAÇÕES TÉCNICAS

| Tabelas Utilizadas    | BSQ – Débito/Créditos<br>BM1 – Composição da cobrança |
|-----------------------|-------------------------------------------------------|
| Funções Envolvidas    | PLSA756 – Débitos / Créditos                          |
| Sistemas Operacionais | Windows <sup>®</sup> /Linux <sup>®</sup>              |

TOTVS